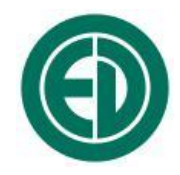

# Адаптер телеметрии ЭКО-DINx2 (RF)

# РУКОВОДСТВО ПО ЭКСПЛУАТАЦИИ ПАСПОРТ

# ПКДУ.411100.001.017РЭ

Москва 2013 г.

# Сервисный центр приборостроительного объединения «Октава-ЭлектронДизайн» находится по адресу: г. Москва, ул. Годовикова, д.9, стр.12, подъезд 12.1 ООО «ПКФ Цифровые приборы» (производство и ремонт).

Адрес для переписки: 129281, Москва, ул. Енисейская, д. 24, 150 Тел. / факс: +7 (495) 225-55-01 e-mail: service@octava.info www.octava.info

# оглавление

| 1. I | Назначение                                                              | .4  |
|------|-------------------------------------------------------------------------|-----|
| 2. I | Внешний вид                                                             | .4  |
| 3. I | Питание адаптера                                                        | . 5 |
| 3.   | 1. Замена и зарядка аккумуляторов                                       | 5   |
| 3.2  | 2. Подключение адаптера к внешнему источнику питания                    | 5   |
| 4. I | Подключение к компьютеру и настройка                                    | . 6 |
| 4.   | 1. Кабельное подключение к компьютеру                                   | 6   |
| 4.2  | 2. Беспроводное подключение к компьютеру                                | 9   |
| 5. I | Подключение внешних устройств к адаптеру                                | 12  |
| 6. I | Работа с телеметрией                                                    | 13  |
| 6.   | 1. Настройка передачи телеметрии на передающем устройстве               | .13 |
| 6.2  | 2. Требования к скорости телеметрии в разных режимах работы адаптера    | .13 |
| 6.3  | 3. Настройка передачи телеметрии на компьютере (принимающем устройстве) | .13 |
| ФО]  | РМУЛЯР                                                                  | 15  |
| Ком  | плектность                                                              | 15  |
| Сви  | детельство о приемке                                                    | 15  |
| Гара | антийный талон                                                          | 16  |
| Дви  | жение изделия при эксплуатации                                          | 17  |
| Рем  | онт и техническое обслуживание                                          | 17  |

## 1. Назначение

Адаптер ЭКО-DINx2 (RF) предназначен для передачи телеметрии данных и оцифрованных сигналов из цифровых преобразователей (разъем DIN адаптера) в компьютер. Телеметрия может передаваться из двух цифровых преобразователей одновременно.

Адаптер осуществляет питание цифровых преобразователей, телеметрию которых он передаёт.

### 2. Внешний вид

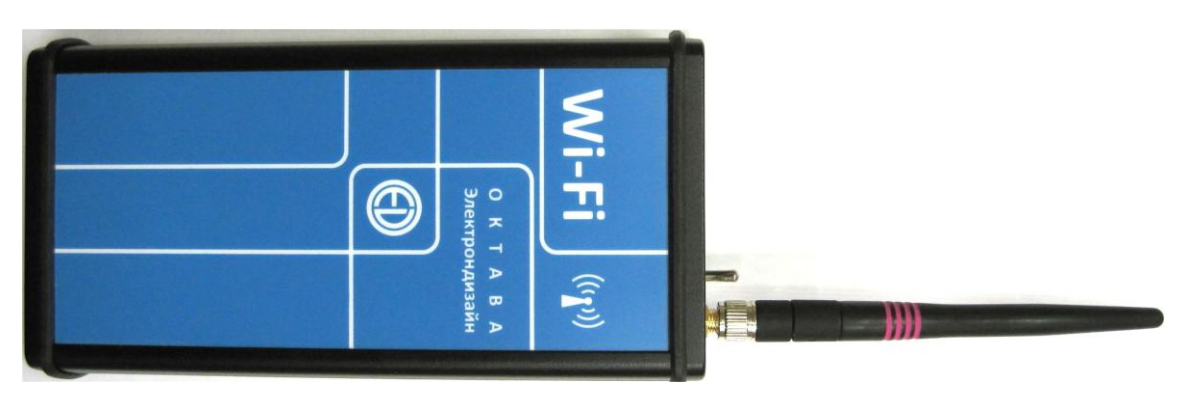

Адаптер ЭКО-DINx2 (RF)

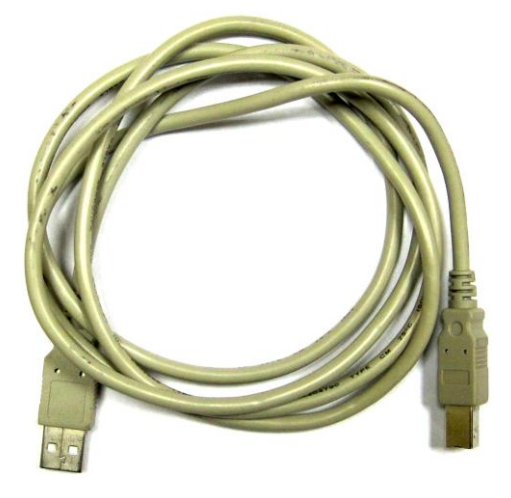

Кабель КИ-110 для подключения адаптера к компьютеру или внешнему источнику питания

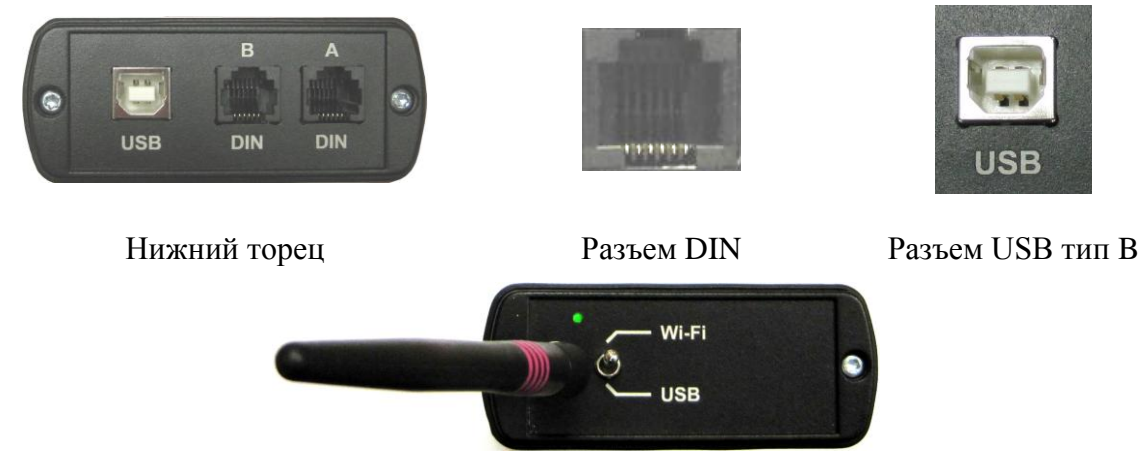

Верхний торец

#### 3. Питание адаптера

В режиме передачи телеметрии по кабелю (тумблер на верхнем торце стоит в положении **USB**) питание адаптера осуществляется компьютером, к которому он подключен.

В режиме передачи телеметрии по беспроводному каналу (тумблер на верхнем торце стоит в положении **Wi-Fi**) питание адаптера осуществляется от встроенных батарей или от внешнего источника питания.

Примечание: если в режиме Wi-Fi соединить адаптер с USB-портом компьютера с помощью кабеля КИ-110, то это кабельное соединение будет использоваться только для подачи питания на адаптер; передача данных при этом будет выполняться только по радиоканалу Wi-Fi.

Для того чтобы выключить адаптер, необходимо отсоединить его от внешних источников питания или компьютера и перевести тумблер на верхнем торце в положение **USB**.

#### 3.1. Замена и зарядка аккумуляторов

При установке элементов питания соблюдайте полярность и последовательность установки аккумулятора в гнездо: сперва +, затем -.

Внимание: несоблюдение последовательности установки может привести к повреждению аккумуляторного отсека и является нарушением правил эксплуатации прибора!

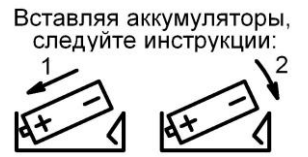

Зарядка элементов питания осуществляется во внешнем зарядном устройстве. Допускается использование с прибором щелочных элементов питания типа LR6 (AA), однако продолжительность автономной работы в этом случае может снижаться.

Следует помнить, что современные аккумуляторы большой емкости обладают, как правило, и достаточно высоким уровнем саморазряда. Поэтому после длительных перерывов в работе с прибором не забывайте проверить состояние аккумуляторов.

Постоянный неполный разряд аккумуляторов и длительное их нахождение в разряженном или полуразряженном состоянии приведут к потере емкости. Желательно периодически проводить полный разряд аккумуляторов (просто оставить прибор включенным до его автоматического отключения) и сразу после этого полный заряд с помощью входящего в комплект поставки зарядного устройства.

#### 3.2. Подключение адаптера к внешнему источнику питания

При подключении адаптера к USB-порту компьютера питание осуществляется по USBинтерфейсу. При подключении внешнего питания (от компьютера по USB-интерфейсу или от внешнего адаптера) зарядка внутренней батареи не происходит.

Внимание. Адаптер не предназначен для работы с пассивным USB-хабом.

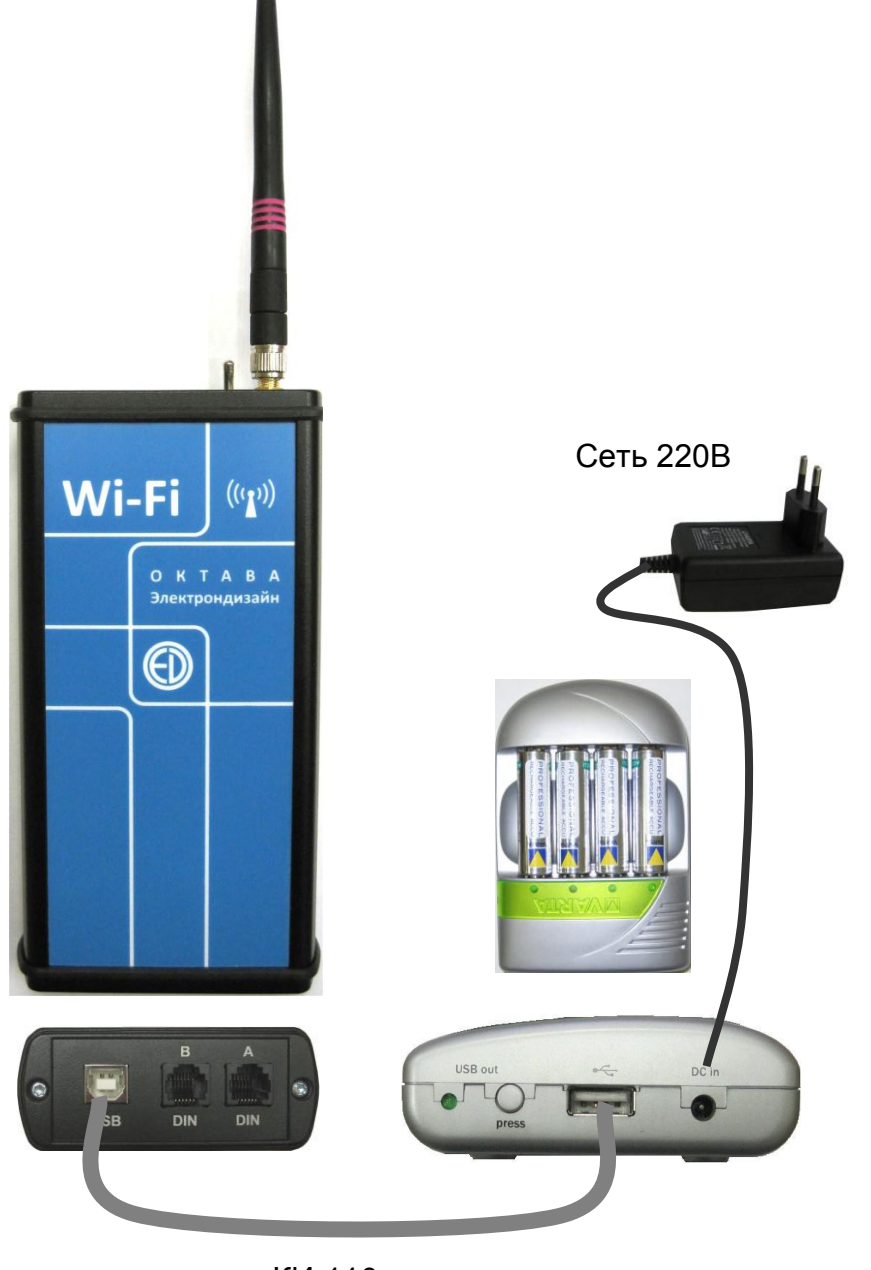

КИ-110

Схема подключения адаптера телеметрии к внешним источникам питания на примере зарядного устройства, входящего в комплект поставки приборов серии Экофизика.

## 4. Подключение к компьютеру и настройка

#### 4.1. Кабельное подключение к компьютеру

Адаптер ЭКО-DINx2 (RF) подключается к порту USB компьютера посредством кабеля КИ-110. Переключатель в верхней части устройства должен стоять в положении USB. После подключения к компьютеру должен загореться зелёный светодиод на верхнем торце.

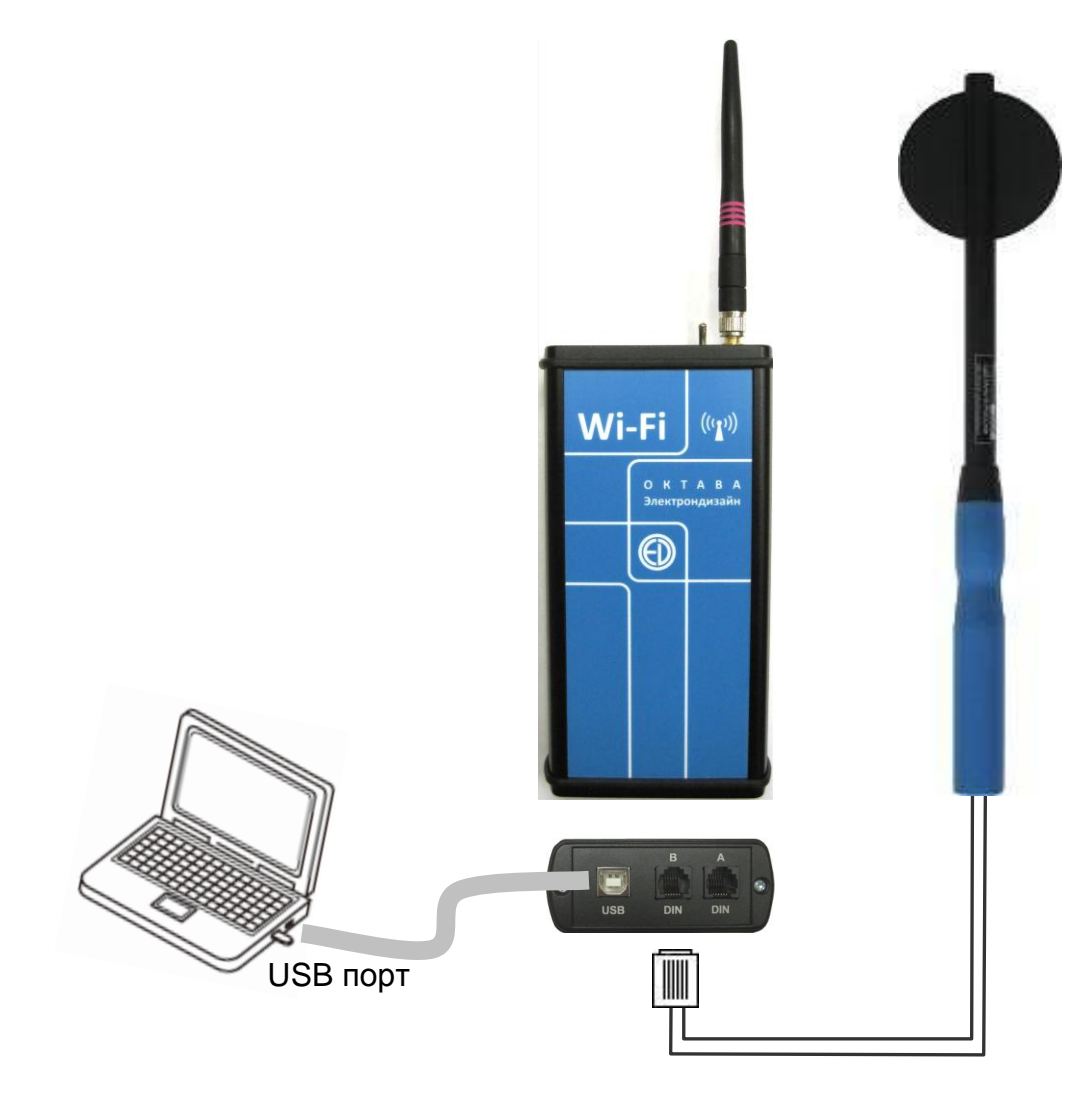

При первом подключении адаптера к компьютеру операционная система определит новое устройство и предложит запустить мастер установки нового оборудования.

#### Установка драйвера в ОС Windows XP и Windows 7

Зайдите в «Диспетчер устройств» Windows.

В открывшемся окне выберите:

### Другие устройства/ElectronDesignWIFI54/

### Драйвер/Обновить/

В ходе установки откажитесь от автоматического поиска драйвера («Нет, не в этот раз»), нажмите кнопку Далее.

Выберите *Установку из указанного места*, нажмите кнопку *Далее* и выберите путь к папке *Drivers*, находящейся на инсталляционном диске программы. Нажмите кнопку *Далее*, драйвер установится.

Если появится предупреждение о том, что программное обеспечение не тестировалось на совместимость с *Windows XP*, нажмите кнопку «Все равно продолжить»:

| Установ | ка оборудования                                                                                                    |  |
|---------|----------------------------------------------------------------------------------------------------|--|
| 1       | Программное обеспечение, устанавливаемое для:<br>FTDI FT8U2XX Device                                                                                                    |  |
|         | не тестировалось на совместимость с Windows XP. (<br>Подробнее о таком тестировании.)                                                                                                    |  |
|         | Установка этого программного обеспечения может<br>нарушить работу системы. Microsoft рекомендует<br>прекратить установку и обратиться к поставщику<br>программного обеспечения за версией, прошедшей<br>проверку на совместимость. |  |
| -       | Все равно продолжить Прекратить установку                                                                                                    |  |

После завершения установки нажмите кнопку Готово.

В окне Диспетчер устройств – контроллеры USB выберите USB Serial Converter A.

В появившемся окне Свойства выберите закладку Дополнительно и уберите галочку в поле Загрузить VCP.

Повторите для USB Serial Converter B.

При необходимости последовательно подсоедините адаптер во все другие гнезда USB ПК, повторяя процедуру установки драйвера.

Иногда может оказаться, что драйвер уже установлен на компьютере. В других случаях, когда компьютер подсоединен к сети или Интернету, драйвер может установиться автоматически.

В этом случае необходимо удалить этот драйвер с помощью программы установки/удаления программного обеспечения. Для этого нажмите кнопку *Пуск*, выберите пункт меню *Панель управления*.

В окне Панель управления выберите пункт Установка и удаление программ.

В окне Установка и удаление программ найдите пункт FTDI USB Serial Converter Driver, и нажмите кнопку Заменить/Удалить.

На запрос программы удаления нажмите кнопку *Continue* (*Продолжить*).

После завершения процесса удаления программы нажмите кнопку *Finish* (Готово).

После удаления старого драйвера установите новый драйвер в соответствии с вышеизложенными инструкциями.

Установка драйвера в Windows 7 осуществляется аналогично.

#### 4.2. Беспроводное подключение к компьютеру

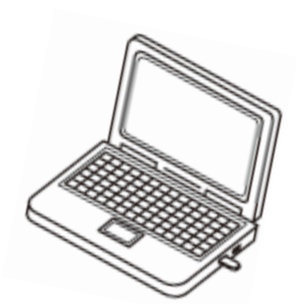

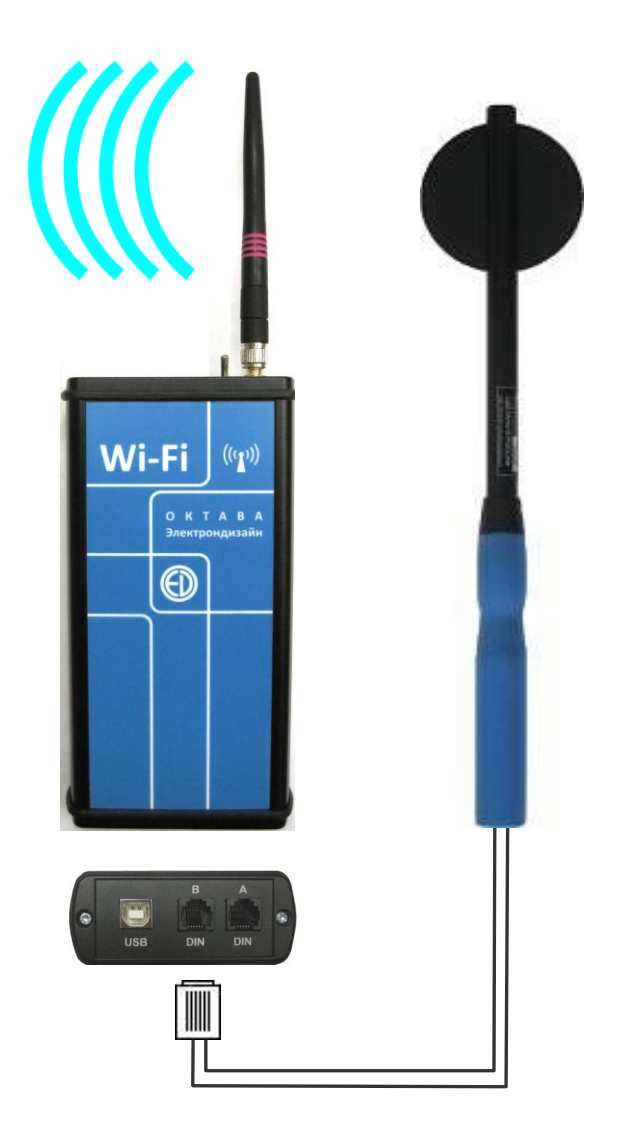

В случае использования внешнего для компьютера сетевого устройства (например, USBадаптера WiFi DLink или Zyxel) нужно вставить в компьютер прилагающийся к ним диск и установить драйвера. Для устройства Zyxel G-202 при инсталляции обязательно снимите галочку 'Utility' в диалоге выбора набора инсталлируемого ПО. Затем нужно подключить сетевое устройство к компьютеру.

Обеспечить питание адаптера ЭКО-DIN-DOUT (RF) – вставить заряженные аккумуляторы или подключить к внешнему источнику питания. Переключатель на верхнем торце адаптера установить в положение «**WiFi**». После этого должен загореться зелёный светодиод.

Компьютер должен обнаружить беспроводную сеть. Выберите на компьютере пункт «Панель управления» («Control panel») и в ней пункт «Сеть» («Сетевые подключения», «Network connections»). В этом меню нажмите правой клавишей мышки на новом «Беспроводном соединении» («Wireless Network Connection») и в выпадающем меню выберите «Свойства» («Properties»). Возникнет диалог свойств сети. На *Windows XP* он выглядит так:

| 🕹 Wireless Network Connection 3 Properties 👘 🕐 🔀                                                                                                    |  |  |  |
|----------------------------------------------------------------------------------------------------|--|--|--|
| General Wireless Networks Advanced                                                                                                    |  |  |  |
| Connect using:                                                                                                    |  |  |  |
| D-Link AirPlus G DWL-G122 Wireless  Configure                                                                                                    |  |  |  |
| This connection uses the following items:                                                                                                    |  |  |  |
| File and Printer Sharing for Microsoft Networks      QoS Packet Scheduler      Trinternet Protocol (TCP/IP)                                                                      |  |  |  |
|                                                                                                    |  |  |  |
| Install Uninstall Properties                                                                                                    |  |  |  |
| Description<br>Transmission Control Protocol/Internet Protocol. The default<br>wide area network protocol that provides communication<br>across diverse interconnected networks. |  |  |  |
| <ul> <li>Show icon in notification area when connected</li> <li>Notify me when this connection has limited or no connectivity</li> </ul>                                         |  |  |  |
| OK Cancel                                                                                                    |  |  |  |

Выберите пункт Internet Protocol (TCP/IP) (обычно последний в списке) и нажмите «Свойства» («Properties»). В появившемся диалоге выберите использование фиксированного IP адреса и задайте его и маску подсети как указано ниже.

| Internet Protocol (TCP/IP) Properties 🛛 🔹 🛛                                                                                                    |                    |  |  |  |
|----------------------------------------------------------------------------------------------------|--------------------|--|--|--|
| General                                                                                                    |                    |  |  |  |
| You can get IP settings assigned automatically if your network supports<br>this capability. Otherwise, you need to ask your network administrator for<br>the appropriate IP settings. |                    |  |  |  |
| Obtain an IP address automatically                                                                                                    | ,                  |  |  |  |
| ─● Use the following IP address: ──                                                                                                    |                    |  |  |  |
| IP address:                                                                                                    | 172 . 24 . 1 . 254 |  |  |  |
| Subnet mask:                                                                                                    | 255.255.0.0        |  |  |  |
| Default gateway:                                                                                                    |                    |  |  |  |
| O Obtain DNS server address autom                                                                                                    | atically           |  |  |  |
| ─● Use the following DNS server add                                                                                                    | resses:            |  |  |  |
| Preferred DNS server:                                                                                                    |                    |  |  |  |
| Alternate DNS server:                                                                                                    |                    |  |  |  |
| Advanced                                                                                                    |                    |  |  |  |
| OK Cancel                                                                                                    |                    |  |  |  |

Последнее число адреса может быть любым от 1 до 254, но адрес не должен совпадать с адресом адаптера ЭКО-DINx2 (RF). После этого закройте этот и предыдущий диалог клавишами «Да» («OK», «Закрыть», «Close»).

Снова выберите новое «Беспроводное соединение», но уже двойным нажатием левой клавиши мышки. Появится диалог выбора сети. На *Windows XP* он выглядит так:

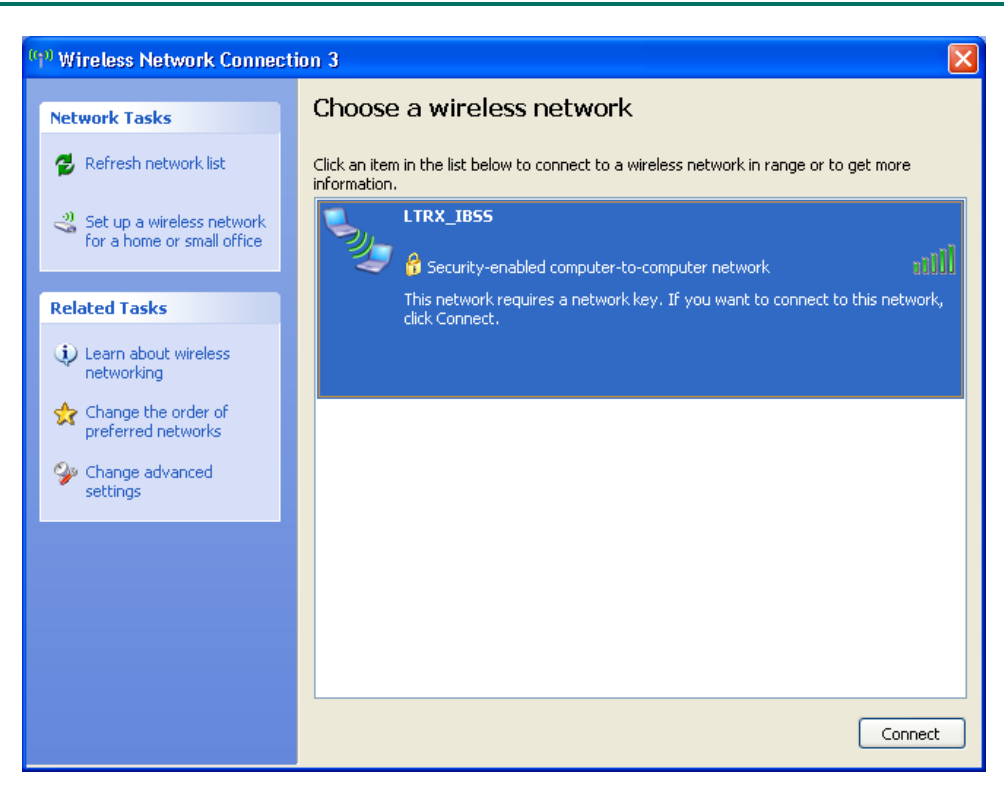

Если возник другой диалог, то в нем выбрать пункт «Просмотр беспроводных сетей» («View wireless networks»). После этого возникнет нужный нам диалог.

Нужная нам сеть называется LTRX\_IBSS. Если ее нет в списке, нажмите кнопку «Обновить список сетей» («Refresh network list»).

Выберите LTRX\_IBSS двойным нажатием. Возникнет диалог с предложение ввода ключа сети.

| Wireless Network Connection                                                                                                    |                |  |  |  |
|----------------------------------------------------------------------------------------------------|----------------|--|--|--|
| The network 'LTRX_IBSS' requires a network key (also called a WEP key or WPA key). A<br>network key helps prevent unknown intruders from connecting to this network. |                |  |  |  |
| Type the key, and then click Connect.                                                                                                    |                |  |  |  |
| Network key:                                                                                                    | 1              |  |  |  |
| Confirm network key;                                                                                                    |                |  |  |  |
|                                                                                                    | Connect Cancel |  |  |  |

Ключ сети: **15а8918162** (на английском языке). После этого состояние сети должно смениться на «Подключено» («Connected»).

Можно запускать на компьютере программу Signal+, 110-Utility или Data manager. У них в настройках нужно указать, что адаптер телеметрии WiFi. Также нужно указать IP адреса. Под IP адресом адаптера компьютера подразумевается адрес, введенный при настройке соединения в компьютере<sup>1</sup>. Под IP адресом прибора подразумевается серийный номер, написанный на адаптере ЭKO-DINx2 (RF). Порты A и B при настройке подключения цифровых адаптеров в **Signal**+ соответствуют маркировке на нижнем торце адаптера.

<sup>&</sup>lt;sup>1</sup> При настройке работы телеметрии в ПО «Signal+» и других программах IP адрес необходимо вводить без первых нулей. В рассматриваемом примере: «172.24.1.254», а не «172.024.001.254».

#### 5. Подключение внешних устройств к адаптеру

К адаптеру ЭКО-DINx2 (RF) для передачи телеметрии на компьютер могут быть подключены следующие устройства: цифровые преобразователи ПЗ-80-ЕН500, ПЗ-80-Е, ПЗ-81-01/-02/-03, Экотерма-1-DIN, ОКТАФОН-110А-DIN, ОКТАФОН-110B-DIN, 110-IEPE-DIN.

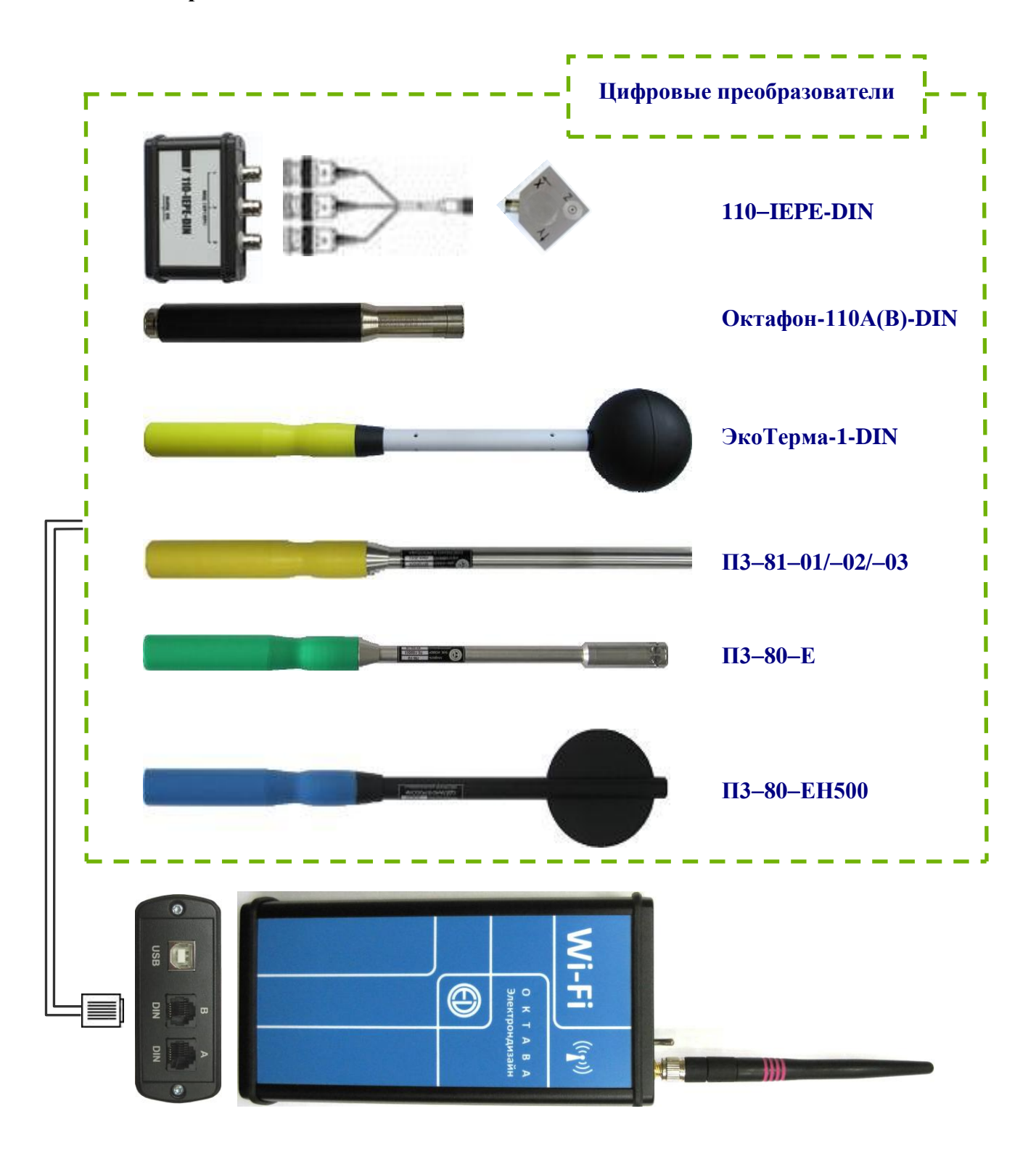

Подключение цифровых преобразователей к адаптеру ЭКО-DIN-DIN (RF)

#### 6. Работа с телеметрией

#### 6.1. Настройка передачи телеметрии на передающем устройстве

Настройка скорости и параметров телеметрии от передающего устройства (индикаторного блока или цифрового преобразователя) осуществляется согласно руководству по эксплуатации на передающее устройство.

#### 6.2. Требования к скорости телеметрии в разных режимах работы адаптера

Цифровые преобразователи (ПЗ-80-ЕН500, ПЗ-80-Е, ПЗ-81-01/-02, Экотерма-1-DIN, ОКТАФОН-110А-DIN, ОКТАФОН-110B-DIN, 110-IEPE-DIN) не нуждаются в настройке.

Ниже приведена таблица с доступными видами телеметрии для разных режимов работы передающих устройств при разных способах подключения к компьютеру.

#### Таблица 1. Доступные виды телеметрии цифровых преобразователей при кабельном (см. схему в п. 4.1) подключении адаптера телеметрии к компьютеру

| Цифровой преобразователь / режим | Передача телеметрии<br>данных | Передача телеметрии<br>сигнала |
|----------------------------------|-------------------------------|--------------------------------|
| П3-80-ЕН500                      | +                             | -                              |
| П3-80-Е                          | +                             | -                              |
| ПЗ-81-01/-02                     | +                             | -                              |
| Экотерма-1-DIN                   | +                             | -                              |
| ОКТАФОН-110A-DIN                 | +                             | -                              |
| ОКТАФОН-110B-DIN                 | +                             | -                              |
| 110-IEPE-DIN / ОбВиб-3-DIN       | +                             | -                              |
| 110-IEPE-DIN / ЛокВиб-3-DIN      | +                             | -                              |

# Таблица 2. Доступные виды телеметрии цифровых преобразователей при беспроводном (см. схему в п. 4.2) подключении адаптера телеметрии к компьютеру

| Цифровой преобразователь    | Передача телеметрии<br>данных | Передача телеметрии<br>сигнала |
|-----------------------------|-------------------------------|--------------------------------|
| П3-80-ЕН500                 | +                             | -                              |
| П3-80-Е                     | +                             | -                              |
| ПЗ-81-01/-02                | +                             | -                              |
| Экотерма-1-DIN              | +                             | -                              |
| OKTAФOH-110A-DIN            | +                             | -                              |
| OKTAФOH-110B-DIN            | +                             | -                              |
| 110-IEPE-DIN / ОбВиб-3-DIN  | +                             | -                              |
| 110-IEPE-DIN / ЛокВиб-3-DIN | +                             | -                              |

#### 6.3. Настройка передачи телеметрии на компьютере (принимающем устройстве)

При передаче телеметрии на компьютер цифровой датчик управляется программным обеспечением (ПО) Signal+RTA (версия не ниже 2.61) или 110-DM<sup>2</sup>.

<sup>&</sup>lt;sup>2</sup> По запросу пользователю может быть предоставлена библиотека **DLL** для создания собственного приложения по управлению телеметрией.

ПО предназначено как для обработки файлов измерений, так и для управления телеметрией в реальном времени. Для работы в режиме телеметрии ПО требует лицензию<sup>3</sup>. Каждый лицензионный код относится к конкретному цифровому преобразователю. На одном компьютере устанавливается только одна копия программного обеспечения. На одну копию программного обеспечения можно установить несколько лицензионных кодов для различных передающих устройств. Вы можете установить программу на нескольких компьютерах и ввести лицензионные коды для разных приборов.

Настройка параметров телеметрии в каждой из перечисленных программ проводится согласно руководствам по эксплуатации на ПО.

<sup>&</sup>lt;sup>3</sup> Некоторые функции ПО (например, преобразование бинарных файлов измерений в текстовый формат, расчет процентных уровней по файлу мультизаписи и т.п.) работают без запроса лицензии.

# ФОРМУЛЯР

# Комплектность

| 1. Адаптер ЭКО-DINx2 (RF)                | <u>№</u>              |
|------------------------------------------|-----------------------|
| 2. Кабель КИ-110                         |                       |
| 3. Комплект аккумуляторов                |                       |
| 4. Руководство по эксплуатации и паспорт | ПКДУ.411100.001.017РЭ |

# Свидетельство о приемке

Изделие Адаптер ЭКО-DINx2 (RF) изготовлено в соответствии с действующей

технической документацией и признано годным к эксплуатации.

## Гарантийный талон

Изготовитель ООО «ПКФ Цифровые приборы» гарантирует, что изделие <u>Адаптер ЭКО-DINx2 (RF)</u> годен к применению и соответствует техническим характеристикам, указанным в Руководстве по эксплуатации.

В случае выявления неисправностей в течение гарантийного срока, производитель обязуется за свой счет произвести ремонт или замену неисправных частей при условии доставки покупателем изделия в сервис-центр по адресу: Москва, ул. Годовикова, д. 9, территория делового центра «Калибр», строение 12, подъезд 12.1, этаж 2, т. +7 (495) 225-55-01. Доставка отремонтированных изделий покупателю осуществляется за счет Изготовителя.

Гарантийный срок составляет 2 года и исчисляется с

Настоящая гарантия не распространяется на случаи повреждения изделия вследствие неправильного обращения или несчастного случая.

Гарантия аннулируется в случае вскрытия пользователем изделия без согласия производителя.

М.П.

# Движение изделия при эксплуатации

| Дата | Место нахождения прибора | Инв. № | Подпись отв.<br>лица |
|------|--------------------------|--------|----------------------|
|      |                          |        |                      |
|      |                          |        |                      |
|      |                          |        |                      |
|      |                          |        |                      |
|      |                          |        |                      |
|      |                          |        |                      |
|      |                          |        |                      |
|      |                          |        |                      |

# Ремонт и техническое обслуживание

| Дата | Выполненная операция | Место проведения | Подпись отв.<br>лица |
|------|----------------------|------------------|----------------------|
|      |                      |                  |                      |
|      |                      |                  |                      |
|      |                      |                  |                      |
|      |                      |                  |                      |
|      |                      |                  |                      |
|      |                      |                  |                      |
|      |                      |                  |                      |
|      |                      |                  |                      |
|      |                      |                  |                      |